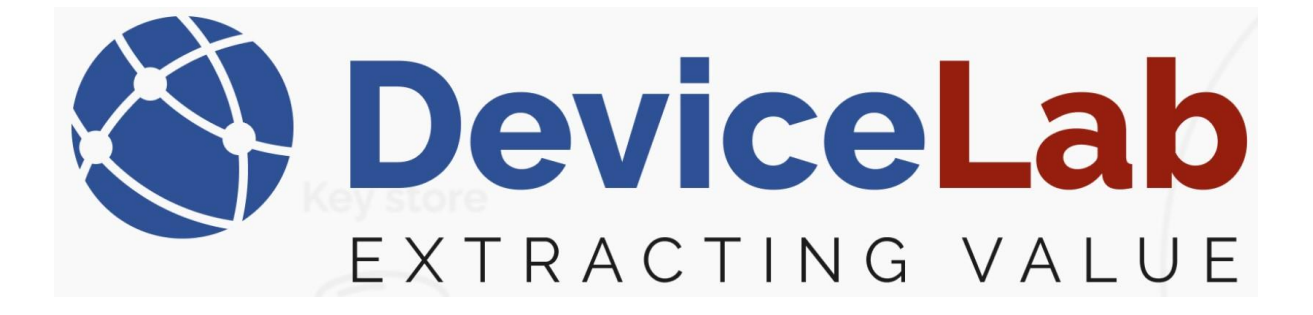

DeviceLab Payload Collector, - Getting started with Mioty!

## About this Guide!

This Guide is written and illustrated based on the latest release version of the Payload Collector App available at the time of this Guides release.

We are actively updating our Guides, but we reserve the right to deviate as updates to the Payload Collector App with fixes and new features may have been released since this Guide was published.

*Please visit our website: <u>www.devicelab.dk</u> or contact our support: <u>support@devicelab.dk</u> for the latest information.* 

©2025 Devicelab Aps. All rights reserved. You may view, download, or print this Guide from Devicelab Aps. in part or in full. No reproduction in whole or in part is permitted without attribution.

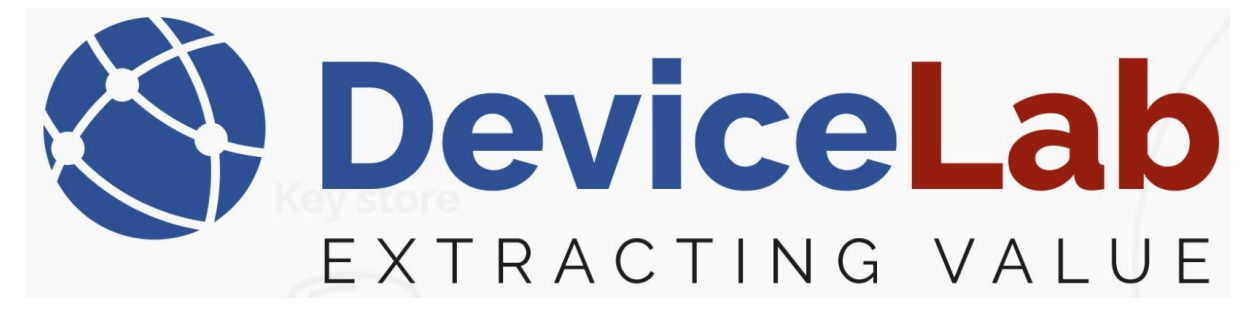

Find and download latest Payload Collector installation file on the DeviceLab website... <u>https://devicelab.dk/</u>

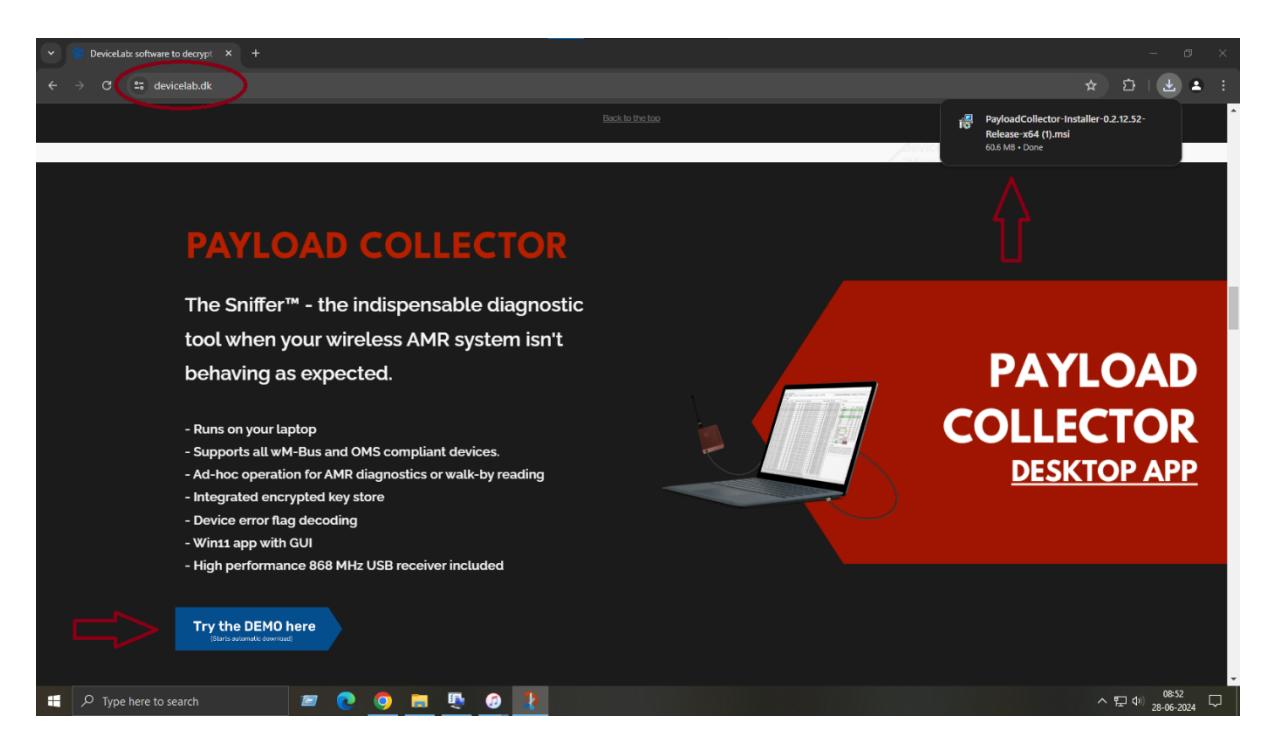

Install it as described in "*DeviceLab Payload Collector, - Getting started!"* Guide.

Note! – that a Payload Mioty Collector license is required! Open your Payload Collector and check if you have a Mioty License... Mioty connection status is then visible in the lower right corner!

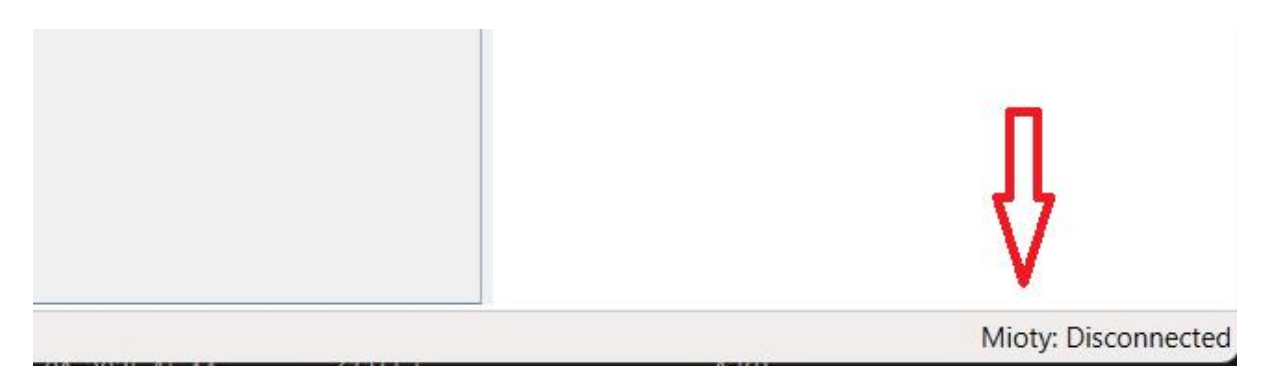

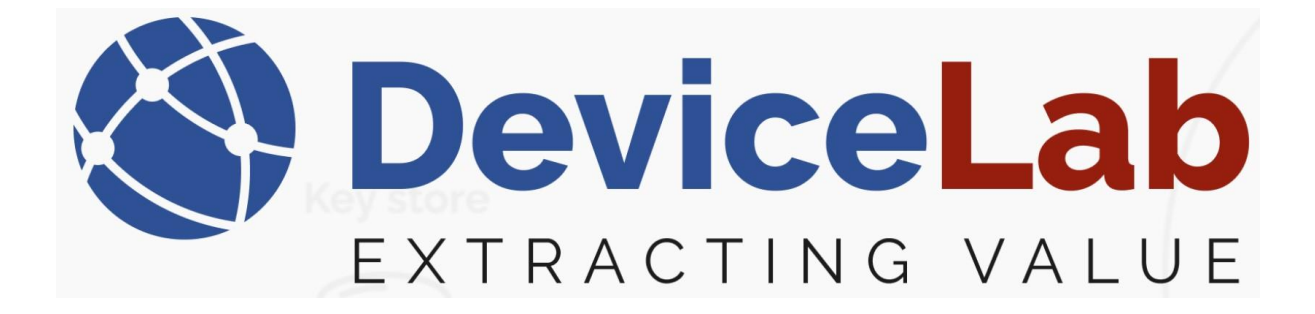

**A)** If it's a new installation, then follow the Payload Collector installation guide. Copy your "Machine code" and mail it to "info@devicelab.dk" to get your Mioty license key.

B) If you have a running Payload Collector, you must find you "Machine Code"

| These with the type regeate and press Effect to start Registry i                                      | Luitoi |
|----------------------------------------------------------------------------------------------------|--------|
| 🖾 Run 🛛 🕹                                                                                             |        |
| Type the name of a program, folder, document, or Internet resource, and Windows will open it for you. |        |
| Open: regedit ~                                                                                       |        |
|                                                                                                    |        |
| OK Cancel <u>B</u> rowse                                                                              |        |

Go to: *Computer*\*HKEY\_CURRENT\_USER*\*Software*\*DeviceLab*\*CollectorApp* Find "LicenseCode", right-click and rename it to eg. "\_LicenseCode".

| Name                                                                        |                                             | 🖊 Туре                 | Data                                                                       |
|-----------------------------------------------------------------------------|---------------------------------------------|------------------------|----------------------------------------------------------------------------|
| ab (Default)                                                                |                                             | REG_SZ                 | (value no                                                                  |
| <b>ab</b> LicenseCod                                                        | le 🥌                                        | REG_SZ                 | 1gCAAIR                                                                    |
| 🕫 MasterSalt                                                                |                                             | REG_BINARY             | 56 ad af                                                                   |
| 🕫 MasterTest                                                                |                                             | REG_BINARY             | 79 cc df                                                                   |
| ab SerialPortN                                                              | ame                                         | REG_SZ                 | COM3                                                                       |
| ab SnifferType                                                              |                                             | REG_SZ                 | lansen                                                                     |
| ablut a burkt                                                               | de                                          | REG SZ                 | mode to                                                                    |
| Name                                                                        |                                             | Turne                  | Data                                                                       |
| Name                                                                        |                                             | Туре                   | Data                                                                       |
| Name                                                                        |                                             | Type<br>REG_SZ         | Data<br>(value no                                                          |
| Name<br>ab (Default)<br>ab License                                          | Modify                                      | Type<br>REG_SZ         | Data<br>(value no<br>1gCAAIR                                               |
| Name<br>ab (Default)<br>ab License<br>ab Master                             | Modify                                      | Type<br>REG_SZ         | Data<br>(value no<br>1gCAAIR<br>56 ad af e                                 |
| Name<br>ab (Default)<br>ab License<br>Master<br>Master                      | <b>Modify</b><br>Modify Binary              | Type<br>REG_SZ<br>Data | Data<br>(value no<br>1gCAAIR<br>56 ad af e<br>79 cc df 9                   |
| Name<br>ab (Default)<br>ab License<br>Master<br>Master<br>b SerialPc        | Modify<br>Modify Binary<br>Delete           | Type<br>REG_SZ         | Data<br>(value no<br>1gCAAIR<br>56 ad af e<br>79 cc df 9<br>COM3           |
| Name<br>ab (Default)<br>ab License<br>B Master<br>b SerialPc<br>ab SnifferT | Modify<br>Modify Binary<br>Delete<br>Rename | Type<br>REG_SZ         | Data<br>(value no<br>1gCAAIR<br>56 ad af e<br>79 cc df 9<br>COM3<br>lansen |

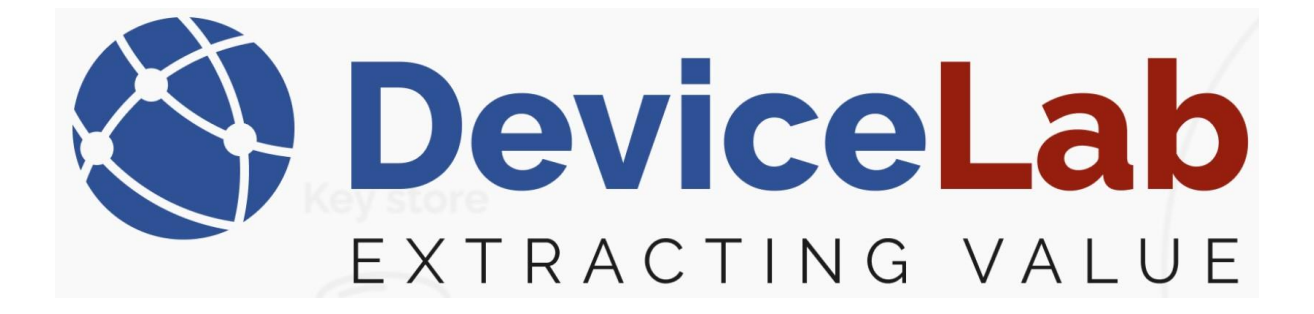

| Name             | Туре       | Data    |
|------------------|------------|---------|
| (Default)        | REG_SZ     | (value  |
| LicenseCode      | REG_SZ     | 1gCAA   |
| 🕮 MasterSalt     | REG_BINARY | 56 ad a |
| 🕮 MasterTest     | REG_BINARY | 79 cc d |
| A SerialPortName | REG_SZ     | COM3    |
| ab SnifferType   | REG_SZ     | lansen  |
| ab) WmbusMode    | REG_SZ     | mode_   |
|                  |            |         |

## Start your "Payload Collector" App.

| Nissing license                               |                                                                                  | - | × |
|-----------------------------------------------|----------------------------------------------------------------------------------|---|---|
| You have 0 days of your 30 day<br>trial left. | Thank you for evaluating DeviceLabs Payload Collector app<br>Continue Evaluation |   |   |
|                                               | Enter License                                                                    |   |   |
|                                               | Exit                                                                             |   |   |
|                                               | When ordering a license we may ask for a machine code, which for this pc is:     |   |   |
|                                               |                                                                                  |   |   |

Copy your "Machine Code" and mail it to <u>info@devicelab.dk</u>, to get your Mioty license key.

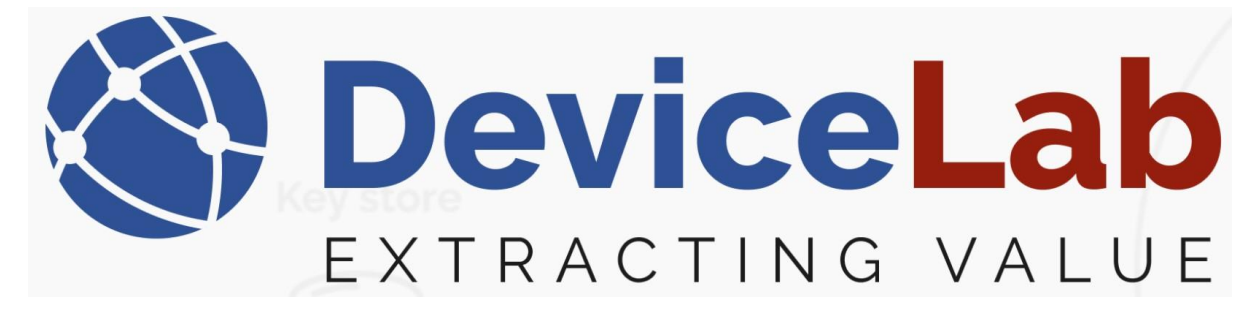

## Installation and first run of your Mioty Collector device.

Press "Win + R", - type "ncpa.cpl" ...

| 💷 Run         | ×                                                                                                    |
|---------------|----------------------------------------------------------------------------------------------------|
|               | Type the name of a program, folder, document, or Internet resource, and Windows will open it for you. |
| <u>O</u> pen: | ncpa.cpl ~                                                                                            |
|               | OK Cancel <u>B</u> rowse                                                                              |

#### Press "Enter" to start the Network adaptor view!

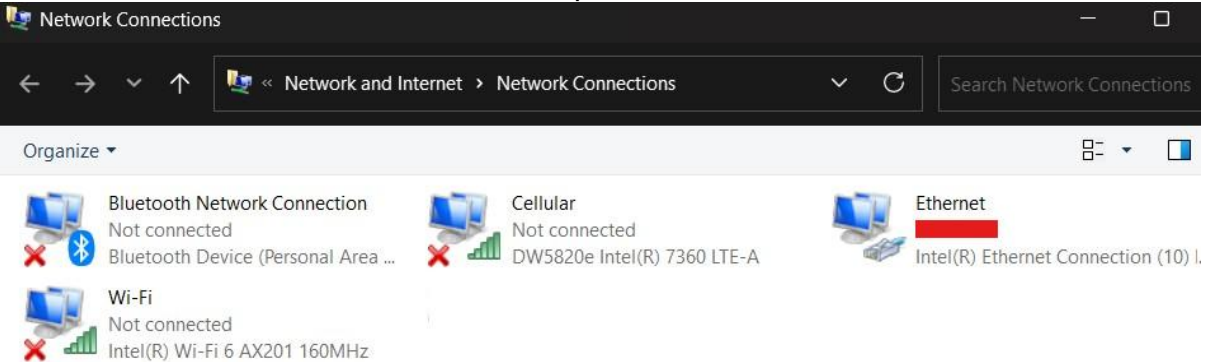

Connect your Mioty Collector device via it's USB-C port to a USB port on your PC. Shortly after a new network adaptor pops-up!

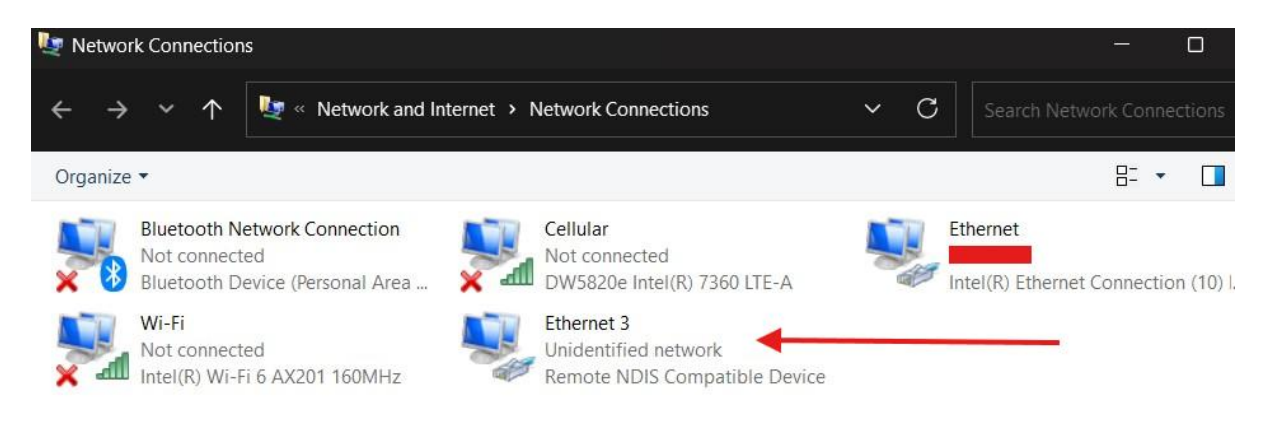

Right-click on "Remote NDIS Compatible Device" an select "Properties"

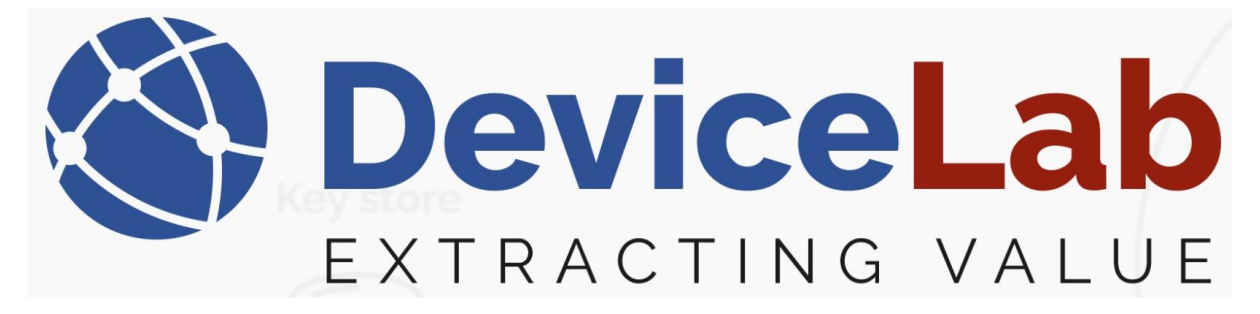

Select "Internet Protocol Version 4 (TCP/IPv4)" and press "Properties"

| Etherne                                                                 | t 3 Properties                                                                                                    | >  |
|-------------------------------------------------------------------------|----------------------------------------------------------------------------------------------------|----|
| Networking                                                              | Sharing                                                                                                    |    |
| Connect u                                                               | sing:                                                                                                    |    |
| 📄 Ren                                                                   | note NDIS Compatible Device                                                                                                    |    |
|                                                                         | Configure                                                                                                    | ר  |
| This conne                                                              | ection uses the following items:                                                                                                    |    |
|                                                                         | ile and Printer Sharing for Microsoft Networks<br>IoS Packet Scheduler<br>Internet Protocol Version 4 (TCP/IPv4)<br>Nicrosoft Network Adapter Multiplexor Protocol<br>Nicrosoft LLDP Protocol Driver<br>Internet Protocol Version 6 (TCP/IPv6)        |    |
| Inst<br>Descripti<br>Allows y<br>network                                | all Uninstall Properties                                                                                                    |    |
|                                                                         | OK Canc                                                                                                    | el |
| This connecti                                                           | ion uses the following items:                                                                                                    |    |
| Clier<br>Clier<br>File<br>QoS<br>Micr<br>Micr<br>Micr<br>Inter<br>Inter | nt for Microsoft Networks<br>and Printer Sharing for Microsoft Networks<br>& Packet Scheduler<br>met Protocol Version 4 (TCP/IPv4)<br>rosoft Network Adapter Multiplexor Protocol<br>rosoft LLDP Protocol Driver<br>met Protocol Version 6 (TCP/IPv6) |    |
| Install.                                                                | Uninstall Properties                                                                                                    |    |

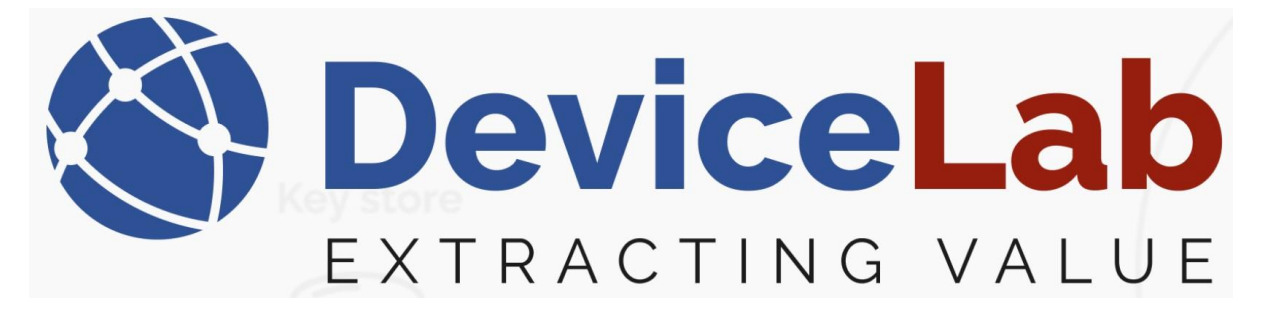

Select "Use the following IP address"

| Alternate Configuration                                                                 |                                                                                                    |                                                                                                    |                                                                                                    |                                                                                                    |                                                                                                    |
|-----------------------------------------------------------------------------------------|----------------------------------------------------------------------------------------------------|----------------------------------------------------------------------------------------------------|----------------------------------------------------------------------------------------------------|----------------------------------------------------------------------------------------------------|----------------------------------------------------------------------------------------------------|
| get IP settings assigned au<br>ability. Otherwise, you need<br>appropriate IP settings. | tomatically<br>I to ask yo                                                                                                    | y if y<br>our r                                                                                                    | your n<br>networ                                                                                                    | etwork su<br>k adminis                                                                                                    | ipports<br>trator                                                                                                    |
| otain an IP address automati                                                            | cally                                                                                                    |                                                                                                    |                                                                                                    |                                                                                                    |                                                                                                    |
| e the following IP address:                                                             | ~                                                                                                    |                                                                                                    | -                                                                                                    | •                                                                                                    |                                                                                                    |
| ldress:                                                                                 |                                                                                                    |                                                                                                    | 4                                                                                                    |                                                                                                    | ]                                                                                                    |
| et mask:                                                                                |                                                                                                    | *                                                                                                    |                                                                                                    |                                                                                                    | ]                                                                                                    |
| ult gateway:                                                                            |                                                                                                    | £.                                                                                                    |                                                                                                    |                                                                                                    | ]                                                                                                    |
| ntain DNS cerver address aut                                                            | tomatically                                                                                                    | ,                                                                                                    |                                                                                                    |                                                                                                    |                                                                                                    |
| e the following DNS server a                                                            | ddresses:                                                                                                    | -                                                                                                    |                                                                                                    |                                                                                                    |                                                                                                    |
| erred DNS server:                                                                       |                                                                                                    | 8                                                                                                    |                                                                                                    |                                                                                                    | ]                                                                                                    |
| nate DNS server:                                                                        |                                                                                                    | *                                                                                                    |                                                                                                    |                                                                                                    | ]                                                                                                    |
| alidate settings upon exit                                                              |                                                                                                    |                                                                                                    |                                                                                                    | Advar                                                                                                    | nced                                                                                                    |
|                                                                                         | Alternate Configuration  a get IP settings assigned au pability. Otherwise, you need appropriate IP settings.  totain an IP address automati a the following IP address:  at mask:  ault gateway:  totain DNS server address auto arred DNS server:  nate DNS server:  alidate settings upon exit | Alternate Configuration         in get IP settings assigned automatically bability. Otherwise, you need to ask you appropriate IP settings.         otain an IP address automatically se the following IP address:         iddress:         iddate settings upon evit | Alternate Configuration         In get IP settings assigned automatically if yoability. Otherwise, you need to ask your rappropriate IP settings.         Internate following IP address:         Internate following IP address:         Internate         Internate following IP address:         Internate         Internate         Internate following IP address:         Internate         Internate         Internate         Internate         Internate DNS server:         Internate DNS server:         Internate DNS server:         Internate DNS server:         Internate DNS server:         Internate DNS server:         Internate DNS server: | Alternate Configuration         n get IP settings assigned automatically if your no bability. Otherwise, you need to ask your networ appropriate IP settings.         otain an IP address automatically         se the following IP address:         iddress:         idt gateway:         otain DNS server address automatically         se the following DNS server addresses:         erred DNS server:         inate DNS server:         iddress | Alternate Configuration         In get IP settings assigned automatically if your network suppropriate IP settings.         In an IP address automatically         In the following IP address:         Indet mask:         Induction DNS server address automatically         Inter DNS server:         Inter DNS server: |

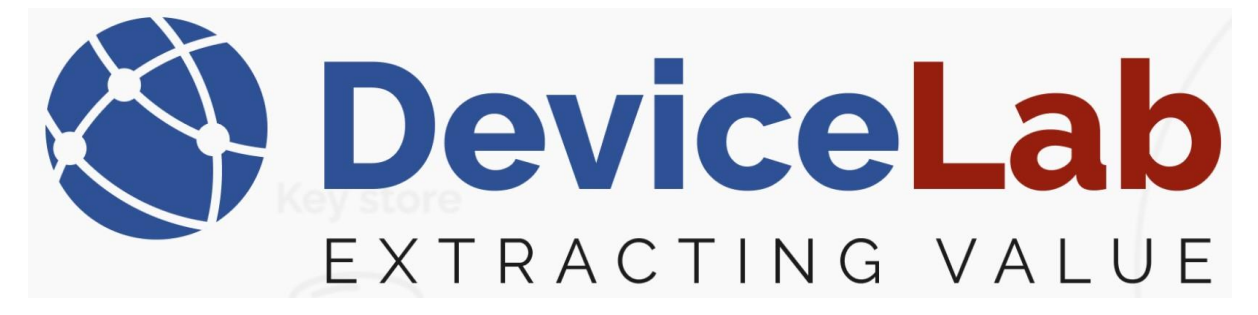

Type IP address: 172.30.0.1 and Subnet: 255.255.255.0

|                                                                                                    | 24                                                                              |
|----------------------------------------------------------------------------------------------------|---------------------------------------------------------------------------------|
| ieneral                                                                                                   |                                                                                 |
| You can get IP settings assigned<br>this capability. Otherwise, you n<br>for the appropriate IP settings. | automatically if your network supports<br>eed to ask your network administrator |
| Obtain an IP address auton                                                                                | natically                                                                       |
| O Use the following IP addres                                                                             | s:                                                                              |
| IP address:                                                                                               | 172.30.0.1                                                                      |
| Subnet mask:                                                                                              | 255 . 255 . 255 . 0                                                             |
| Default gateway:                                                                                          |                                                                                 |
| Obtain DNS server address                                                                                 | automatically                                                                   |
| O Use the following DNS serve                                                                             | er addresses:                                                                   |
|                                                                                                    |                                                                                 |
| Preferred DNS server:                                                                                     |                                                                                 |
| Preferred DNS server:<br>Alternate DNS server:                                                            | · · ·                                                                           |

Press "OK" -> "Close" – and reopen the Payload Collector app.

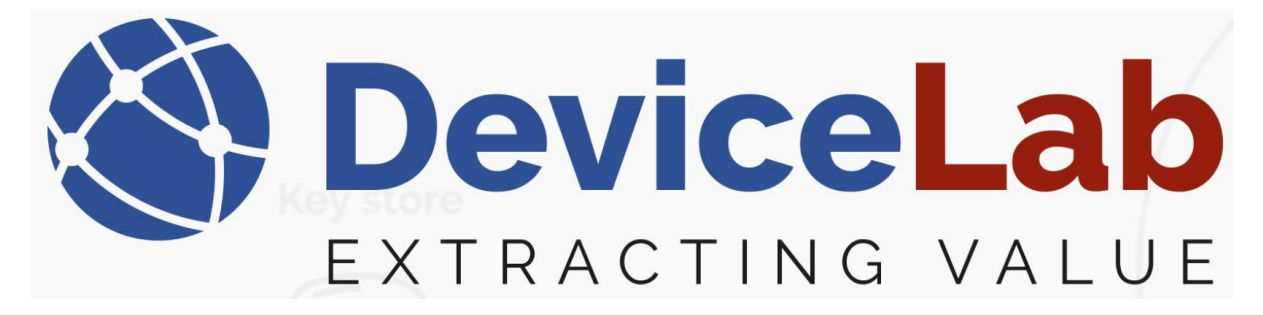

First run of Payload Collector will trigger a Windows Firewall Warning...

| Windows Security                                                                                       |                                                                      |
|----------------------------------------------------------------------------------------------------|----------------------------------------------------------------------|
| Do you want to allo<br>networks to access                                                              | ow public and private this app?                                      |
| Windows Firewall has blocke<br>PayloadCollectorApp on all<br>PayloadCollect<br>Publisher DeviceLab ApS | ed some features of<br>public and private networks.<br><b>torApp</b> |
| Show more                                                                                              |                                                                      |
| Allow                                                                                                  | Cancel                                                               |
|                                                                                                    |                                                                      |

Press "*Allow"* to allow communication between the "Payload Mioty Collector Device" and the "Payload Collector" App.

Note! - For third-party firewall programs, look for information in its documentation!

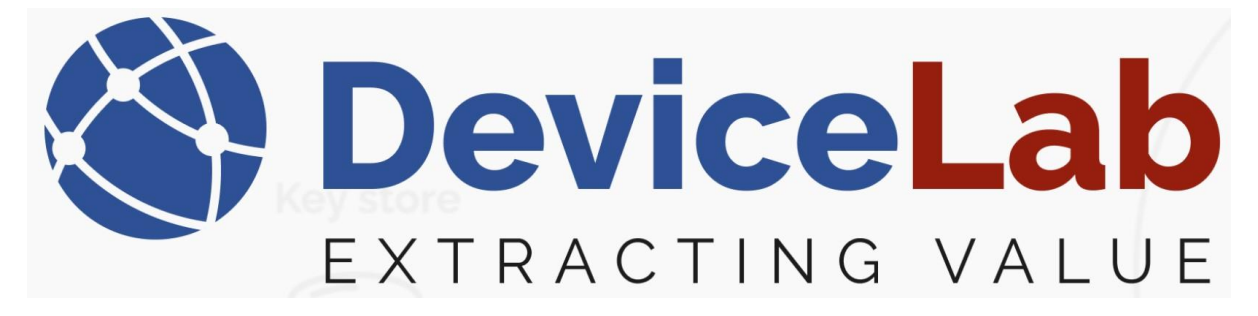

The Mioty connection status change to "Connected" and the "Mioty devices" tap now show received devices...

| S DeviceLab Collector App v. 0.2.19.66+e711cd954c6492d3a82ffa62e4cb60b799d68391 - Licensed to DeviceLab                                        | - |            | ×      |
|----------------------------------------------------------------------------------------------------|---|------------|--------|
| File Edit Keymanagenent                                                                                                    |   |            |        |
| Open serial port vserial port i Search     Decoded Required : Frames captured: 4 (4 Displayed) Total meters: 0 (0 Found 0 Missing 0 Displayed) |   |            |        |
| Frames Meters Mioty devices Setup                                                                                                    |   |            |        |
| Manufacturer Short address Long address Data type Description Latest value Frame count Decoded                                                 |   |            |        |
|                                                                                                    |   |            |        |
|                                                                                                    |   |            |        |
|                                                                                                    |   |            |        |
|                                                                                                    |   |            |        |
|                                                                                                    |   |            |        |
|                                                                                                    |   |            |        |
|                                                                                                    |   |            |        |
|                                                                                                    |   |            |        |
|                                                                                                    |   |            |        |
|                                                                                                    |   |            |        |
|                                                                                                    |   |            |        |
|                                                                                                    |   |            |        |
|                                                                                                    |   |            |        |
|                                                                                                    |   |            |        |
|                                                                                                    |   |            |        |
|                                                                                                    |   |            |        |
|                                                                                                    |   |            |        |
|                                                                                                    |   |            |        |
|                                                                                                    |   |            |        |
|                                                                                                    |   |            |        |
|                                                                                                    |   |            |        |
|                                                                                                    |   |            |        |
|                                                                                                    |   |            |        |
|                                                                                                    |   |            |        |
|                                                                                                    |   | П          |        |
|                                                                                                    |   | 37         |        |
|                                                                                                    |   | V          |        |
| Unsaved changes                                                                                                    | N | lioty: Con | nected |

#### Note! - that it can take 15-20 sec. to initialize the connection.

| Frame               | es t         | ар        | SL                 | iows         | rec       | :en     | ved i          | ra       | me                  | 5          |              |         |      |                 |          |                                                                                              |
|---------------------|--------------|-----------|--------------------|--------------|-----------|---------|----------------|----------|---------------------|------------|--------------|---------|------|-----------------|----------|----------------------------------------------------------------------------------------------|
| S DeviceLab Collect | or App v. 0. | 2.19.66+6 | e711cd9            | 54c6492d3a82 | ffa62e4cb | 60b799d | 168391 - Licen | sed to D | eviceLab            |            |              |         |      |                 |          | – 🗆 ×                                                                                        |
| File Edit Key mana  | agement      |           |                    |              |           |         |                |          |                     |            |              |         |      |                 |          |                                                                                              |
| Open serial port    | Close seria  | al port   | <sub>∓</sub> i Sea | rch          |           |         | Deco           | oded Re  | quired <sub>=</sub> | Frames ca  | ptured: 4 (4 | Display | yed) | Total meters: 0 | (0 Fou   | nd 0 Missing 0 Displayed)                                                                    |
| Frames Meters Mi    | oty devices  | Setup     |                    |              |           |         |                |          |                     |            |              |         |      |                 |          |                                                                                              |
| Reception time      | RSSI SNR     | eqSNR     | Serial             | Manufacturer | Version   | Device  | Description    | Status   | Decoded             | Main value | Field count  | Repea   | ated | Encryption mode | Error fl | Subpackets info                                                                              |
| 11.06.2025 16.32.43 | -51 22,10    | 0 10,62   | 0487               |              |           |         |                |          |                     |            |              |         | ]    | TsUnbMac        | 0        | 40                                                                                           |
| 11.06.2025 16.32.31 | -51 19,62    | 2 14,56   | 0487               |              | <u> </u>  |         |                |          |                     |            |              |         |      | TsUnbMac        | 0        |                                                                                              |
| 11.06.2025 16.32.21 | -51 25,16    | 5 15,84   | 0487               |              |           |         |                |          |                     |            |              |         |      | TsUnbMac        | 0        |                                                                                              |
| 11.06.2025 16.32.10 | -51 20,27    | 7 13,52   | 0487               |              |           |         |                |          |                     |            |              |         | J    | TsUnbMac        | 0        | 20                                                                                           |
|                     |              |           |                    |              |           |         |                |          |                     |            |              |         |      |                 |          | # 40000<br>0<br>0<br>0<br>0<br>0<br>0<br>0<br>0<br>0<br>0<br>0<br>0<br>0<br>0<br>0<br>0<br>0 |
|                     |              |           |                    |              |           |         |                |          |                     |            |              |         |      |                 |          | Error flags                                                                                  |
|                     |              |           |                    |              |           |         |                |          |                     |            |              |         |      |                 |          | Fields                                                                                       |
|                     |              |           |                    |              |           |         |                |          |                     |            |              |         |      |                 |          | Description Value Unit SubUnit Tariff Storage                                                |
|                     |              |           |                    |              |           |         |                |          |                     |            |              |         |      |                 |          | Legend: Main Due date Error field                                                            |
|                     |              |           |                    |              |           |         |                |          |                     |            |              |         |      |                 |          | Hexadecimal encoded Miloty frame                                                             |
|                     |              |           |                    |              |           |         |                |          |                     |            |              |         |      |                 |          | 5A E1 D5 B7                                                                                  |
|                     |              |           |                    |              |           |         |                |          |                     |            |              |         |      |                 |          |                                                                                              |
|                     |              |           |                    |              |           |         |                |          |                     |            |              |         |      |                 |          |                                                                                              |
|                     |              |           |                    |              |           |         |                |          |                     |            |              |         |      | _               |          |                                                                                              |
|                     |              |           |                    |              |           |         |                |          |                     |            |              |         |      |                 | ,        |                                                                                              |
| Unsaved changes     |              |           |                    |              |           |         |                |          |                     |            |              |         |      |                 |          | Mioty: Connected                                                                             |

# "Frames" tap shows received frames

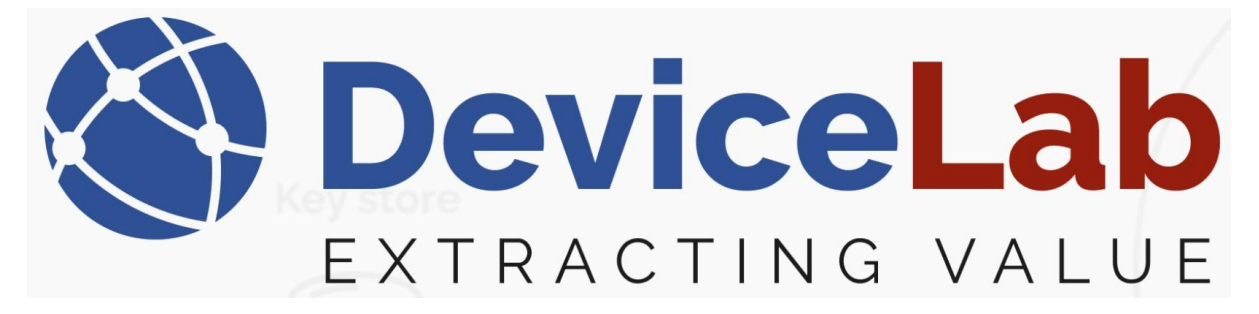

## How to add Mioty decryption keys to the "Payload Collector" App.

On "Mioty devices" tap, - Right-click on the received device where you want to add a decryption key and press "*Edit device*"!

| File Edit Key | management     |               |           |             |              |             |                                                  |
|---------------|----------------|---------------|-----------|-------------|--------------|-------------|--------------------------------------------------|
| Open serial p | ort Close se   | rial port 🝦 丨 | Search    |             |              | Decode      | ed Required 🝦 🕴 Frames captured: 4 (4 Displayed) |
| Frames Meter  | s Mioty device | s Setup       |           |             |              |             |                                                  |
| Manufacturer  | Short address  | Long address  | Data type | Description | Latest value | Frame count | Decoded                                          |
|               | 0487           |               |           |             | İ.           |             |                                                  |
|               | 40             |               |           | Ed          | lit device   |             |                                                  |

## Enter the information provided from the manufacture

| DeviceLab Collector App v. 0.2.19.66+e711cd954c6492d3a82ffa62e4cb60b799      File Edit Key management                                                                                                    | d68391 - Licensed to DeviceLab                           |
|----------------------------------------------------------------------------------------------------|----------------------------------------------------------|
| Open serial port Close serial port 🖕 Search                                                                                                    | Decoded Required 🝦 🕴 Frames captured: 4 (4 Displayed) To |
| Frames Meters Mioty devices Setup                                                                                                    |                                                          |
| Manufacturer Short address Long address Data type Description Latest value                                                                                                    | ue Frame count Decoded                                   |
| Contraction Contraction Contra | – – ×                                                    |
| Short Address                                                                                                    | 0487                                                     |
| Long Address(EUI)                                                                                                    |                                                          |
| Network Key                                                                                                    |                                                          |
| Application Key                                                                                                    |                                                          |
|                                                                                                    | Save                                                     |

- and you're good to go!!!